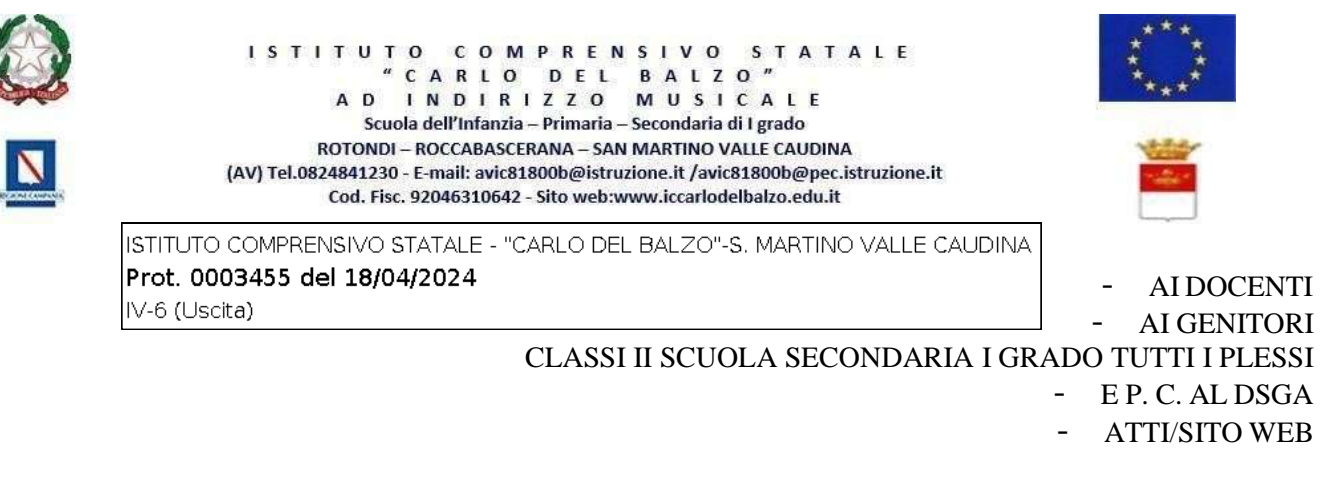

## Circ. n.138 OGGETTO: Visita guidata Sant'Angelo in Formis, Abbazia di Montecassino e Isola del Liri – classi II Secondaria I Grado tutti i plessi.

Si comunica che, il giorno **24.04.2024**, gli alunni delle classi in oggetto, si recheranno in visita guidata all'Abbazia di Montecassino, Basilica di Sant'Angelo in Formis, e Isola del Liri. La partenza è prevista secondo il seguente prospetto:

 

 CLASSI
 ORARIO
 LUOGO

 II DI SAN MARTINO V.C.
 ORE 8.00
 VIA ANTONIO VISCIONE

 II DI ROCCABASCERANA
 ORE 8.00
 VIALE ROCCABASCERANA – CASSANO (ADIACENTE ISOLA ECOLOGICA)

 II DI ROTONDI
 ORE 8.15
 VIA PIETRO NENNI (PIAZZALE SCUOLA)

## <u>Il rientro è previsto per le ore 20.00 circa</u>

Il costo totale, comprensivo di trasporto e attività laboratoriali, è di € 35.50 da versare tramite il sistema Servizio Pago On Line – Argo **entro e non oltre il 22 aprile 2024.** 

È possibile effettuare il pagamento direttamente dall'App Didup famiglia  $\rightarrow$  "Menu"  $\rightarrow$  "Pagamenti", scaricando la versione aggiornata 1.12.0 dagli appositi store iOS e Google Play. In caso di esito negativo del pagamento provare a disinstallare e reinstallare l'App Didup Famiglia. È possibile scaricare l'avviso di pagamento, un bollettino pagabile esternamente a pago PA (dal tabaccaio, o in altri centri che supportano i pagamenti con Pago PA).

Sarà necessario immettere le credenziali (le medesime utilizzate per l'accesso a Didup Famiglia). Una volta effettuato l'accesso, compariranno nella schermata principale, i pagamenti associati ai propri figli con il relativo IUV (codice univoco che identifica il pagamento in tutte le sue fasi).

Per effettuare il pagamento è possibile:

a) selezionare uno o più contributi (fino a 5) e cliccare su "Azioni  $\rightarrow$  "Paga subito". A questo punto viene avviata una sessione di pagamento con l'elenco degli IUV selezionati e il totale degli importi. Il pulsante "Conferma" darà accesso immediato al portale pagoPA per procedere con le fasi formali del pagamento.

b) scaricare l'avviso di pagamento e pagare presso Banche e Sportelli ATM, negli Uffici Postali e Punti Postali, nei Bar, Edicole, Ricevitorie, Supermercati, Tabaccherie e altri Esercenti Convenzionati. Cliccare sul contributo, quindi su "Azioni" – "Avviso di Pagamento". Sarà possibile stampare il contributo o portarlo con sé in formato digitale sullo smartphone. Una volta perfezionato il pagamento, si potrà scaricare la ricevuta telematica cliccando sul contributo, quindi su Azioni e Ricevuta Telematica.

Le famiglie che dovessero avere difficoltà ad effettuare il pagamento in modalità telematica, in via eccezionale, potranno recarsi presso gli Uffici di Segreteria e richiedere la stampa del modello di pagamento.

## Si invitano i docenti a far annotare sul diario degli alunni la presente comunicazione e di controllare la firma in calce da parte dei genitori.

Il Dirigente Scolastico Prof.ssa Maria Pia Farese (Firma autografa sostituita a mezzo stampa aisensi dell'art. 3 comma 2 decreto legislativo 39/93)